## 1.6 オンラインテスト

この操作は、端末と CARDNET センタとのオンライン通信に問題がないかを確認するときに行 います。CARDNET サービスデスクからの要請があったときに行ってください。

| 1         | 12:34<br><業務><br>選択ください。<br>「ジット<br>金融<br>F1 F2 F3             | <ul> <li>F1 (クレジット) キーを押します。</li> <li>Point         <ul> <li>ご契約内容によって表示される内容が異なります。</li> <li>・ 再印字は、左の画面で有効です。</li> <li>・ クレジット専用端末の場合は、左の画面が表示されません。</li> </ul> </li> </ul> |
|-----------|----------------------------------------------------------------|----------------------------------------------------------------------------------------------------|
| 2         | 〈クレジット><br>選択ください。 売上 取消 承認後<br>返品 売上 F1 F2 F3                 | <ul> <li>▶ (次画面) キーを押します。</li> <li>Point</li> <li>▼ ・オーソリ専用端末には、クレジット承認後売上の<br/>機能はありません。</li> <li>・ 再印字は、左の画面で有効です。</li> </ul>                                               |
| 1<br>販売業務 | <クレジット><br>選択ください。 事前 DLL かライン<br>承認 DLL ポンライン<br>テスト F1 F2 F3 | F3 (オンラインテスト) キーを押します。  Point                                                                                                    |
| 4         | オンラインテスト:<br>実行キーをどうぞ。                                         | 「実行」キーを押します。                                                                                                    |
| 5         | センタと通信中です。<br>⇒ ⇒ ⇒ ⇒                                          | センタとの通信が開始されます。  Point <ul> <li>通信を開始すると、左の画面が表示されます。</li> <li>「→」を4つめまで表示すると、通信が終了します。</li> <li>通信が終了すると、操作 6 の画面が表示されます。</li> </ul>                                         |

2-71

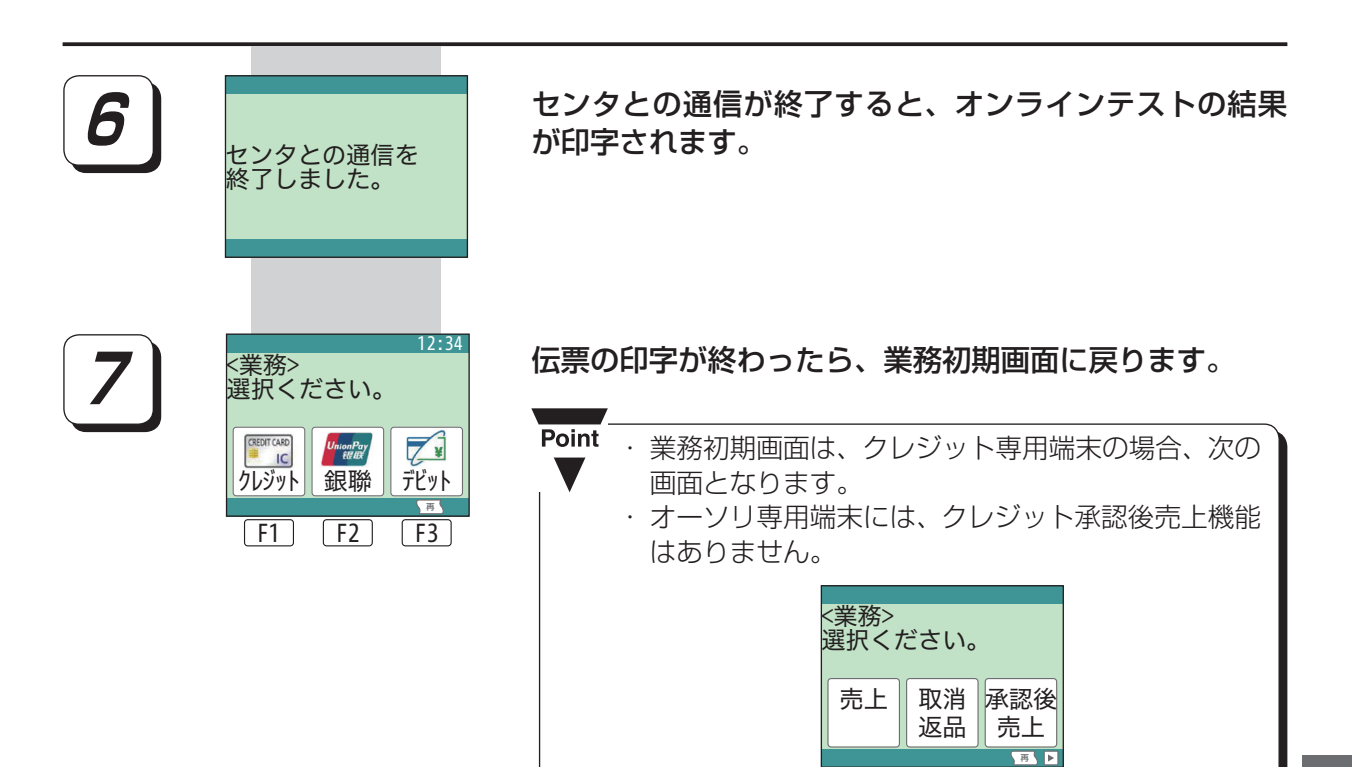

F1 F2

**F3**